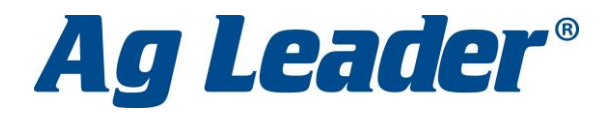

3.

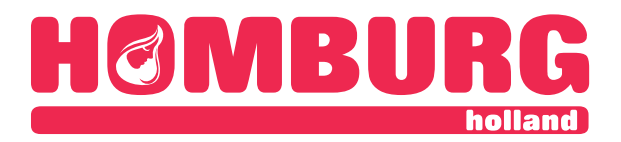

► → Powered By ↓ Leader\*

## Hoe van start met AgFiniti Essentials?

- Hebt u al een AgFiniti / SMS account: ga door naar stap 2, zo nee, maak eerst een account aan op <u>www.agfiniti.com</u> en ga akkoord met de voorwaarden (bevestigingsmail)
- 2. Na inloggen op <u>www.agfiniti.com</u> kunt u de licentie starten door op Start Free Essentials Trial te klikken

| AgFiniți <sup>®</sup> Tools -                                                                                                    | Manage - Support -                                                                                                    |  |
|----------------------------------------------------------------------------------------------------|----------------------------------------------------------------------------------------------------|--|
| Licenses and Services                                                                                                    |                                                                                                    |  |
|                                                                                                    | Group By 👻                                                                                                    |  |
| Start Free Essentials Trial                                                                                                    | Year or less                                                                                                    |  |
| E Purchase Licenses or Services                                                                                                    | AgLeaderDe<br>Expiration: 4/2                                                                                                    |  |
| + Add License                                                                                                    |                                                                                                    |  |
| Clear Assignment(s)                                                                                                    |                                                                                                    |  |
| Log ook op uw Ag Leader / Hardi scherm*<br>a. Verbind scherm met Wifi via GPS i<br>b. Kies rechtsbovewn en ver<br>c. Login op WiFi hotspot van uw syste<br>d. Kies AgFiniti en log<br>e. Als u nu naar bovenaanzicht kaart<br>komen. | in met uw AgFinti account:<br>coon:<br>volgens Dataoverdracht en retwerk knop<br>eem / telefoon<br>g in met uw Account<br>gaat en nog wifi hebt zal kaart tevoorschijn |  |
| <ul> <li>(percelen, grenzen, sporen) export</li> <li>*geschikte schermen zijn te herl</li> <li>rechtsboven in het scherm</li> </ul>                                                                                                  | teren naar AgFiniti om ze in de cloud te zetten.<br>kennen aan het AgFiniti logo                                                                                       |  |
|                                                                                                    |                                                                                                    |  |

- 4. Op iPad (alleen iPad, niet op Android of iPhone) kunt u de AgFiniti mobile app installeren en inloggen met uw AgFiniti account en kan data opgehaald worden.
- 5. Op <u>www.agfiniti.com</u> kunt u de uit uw scherm geëxporteerde data nu bekijken (het kan, door drukte, even duren voor de data online staat).

precies wat nodig is • exactly what is needed • genau was sie brauchen

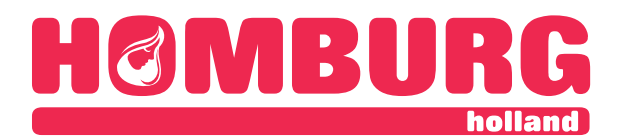

6. Op <u>www.agfinti.com</u> kunt u meekijken op uw scherm door uw (gewenste) scherm te selecteren via **Manage – Resources** 

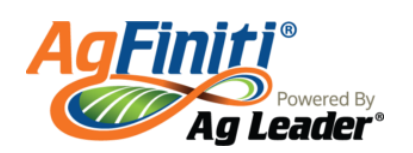

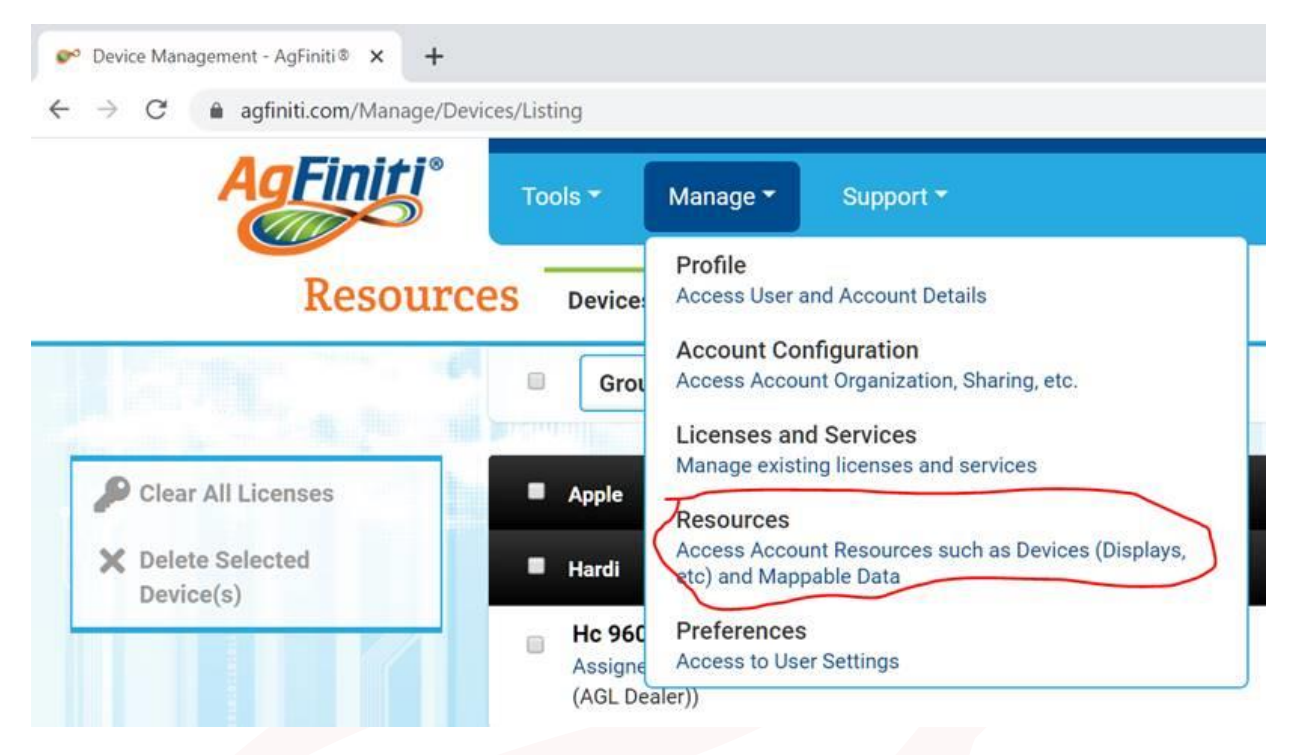

en vervolgens links te klikken op Start Viewing Session

| Start Viewing Session | My Devices                                                  |                                             | (1)~    |
|-----------------------|-------------------------------------------------------------|---------------------------------------------|---------|
| S Cancel Connection   | Ag Leader InCommand (2420000050)                            | Manufacturer: Ag Leader<br>Model: InCommand | <u></u> |
| i in il               | Ag Leader InCommand (2420000040)     Assigned To: Tom Jones | Manufacturer: Ag Leader<br>Model: InCommand |         |

7. In SMS kunt u bij importeren kiezen om te importeren vanaf AgFiniti om data, sporen etc. binnen te halen.

## precies wat nodig is • exactly what is needed • genau was sie brauchen

Op al onze offertes, op alle opdrachten aan ons en op alle met ons gesloten overeenkomsten zijn toepasselijk de METAALUNIEVOORWAARDEN, gedeponeerd ter Griffie van de Rechtbank te Rotterdam, zoals deze luiden volgens de laatstelijk aldaar neergelegde tekst. De leveringsvoorwaarden worden u op verzoek toegezonden.